## Cómo completar un Formulario desde un Navegador Web

- 1. Inicie sesión en ParentSquare.
- 2. Busque la publicación con el formulario.
- 3. Haga clic en **Completar Formulario** y complete el formulario.

| PR Registration for After School Enrichment Programs                                                                                                    | ¢  |
|----------------------------------------------------------------------------------------------------|----|
| Hello parents!                                                                                                    |    |
| To reserve your student's spot in our after school classes, please fill out this form by August 31st. If you ha<br>any questions, feel free to reach out to Principal Rincon!<br>Complete Form Appreciate - Comment - Español (Spanish) - Print | ve |
| No Notifications • Parents                                                                                                    |    |

4. Si su formulario tiene la opción de seleccionar a su hijo, seleccione a su hijo en el menú desplegable debajo de **Nombre del Estudiante.** 

| Registration for After School Enrichment Programs         *           1 form • Principal Rincon • 2 minutes ago • Thursday, Jan 02 at 11:42 AM • Rincon Point School         *                                                                                                    |
|----------------------------------------------------------------------------------------------------|
| Hello parents!                                                                                                    |
| To reserve your student's spot in our after school classes, please fill out this form by August 31st. If you have<br>any questions, feel free to reach out to Principal Rincon!                                                                                                    |
| Form Input                                                                                                    |
| Complete by Monday, Aug 31                                                                                                    |
| After School Enrichment Registration Form                                                                                                    |
| Program Information:<br>• Class needs to meet the minimum number of students required. If you enroll and there are not<br>enough students, we will return your fee.<br>• Pay online or make checks payable to Rincon Point School.<br>• Complete this registration form.<br>• Registration is first come, first served.<br>• A completed registration form and full payment are required to reserve your child's spot. |
| Select Child                                                                                                    |

5. Responda cualquier pregunta adicional. \*La captura de pantalla que aparece a continuación es solo un ejemplo. Es posible que no vea este texto en su formulario.\*

| Pick-up/Drop-off Au | thorization (other th | an parent) |  |  |
|---------------------|-----------------------|------------|--|--|
| Name                |                       |            |  |  |
|                     |                       |            |  |  |
|                     |                       |            |  |  |
| Phone #:            |                       |            |  |  |
|                     |                       |            |  |  |
|                     |                       |            |  |  |

- 6. Haga clic en **Guardar**, a menos que su formulario requiera una firma.
- 7. Si su formulario requiere una firma, haga clic en **Revisar y Firmar**. \*No todos los formularios tienen esta opción.\*

| ParentSquare Home                |                                                |                              | Search Pos |
|----------------------------------|------------------------------------------------|------------------------------|------------|
| Student Name *                   |                                                |                              |            |
| Katrice Brown                    | ~                                              |                              |            |
| Student Grade Level              |                                                |                              |            |
| Kindergarten                     |                                                |                              |            |
| If lunch will be provided for t  | his event, does your child need a lunch        | from the school cafeteria? * |            |
| ⊖ Yes                            |                                                |                              |            |
| No                               |                                                |                              |            |
| Provide any notes regarding      | your student that is needed for this eve       | ent.(ie: allergies, etc.) *  |            |
|                                  |                                                |                              |            |
| Parent/ Guardian Name            | Parent/ Guardian Email                         | Parent/ Guardian Phone       |            |
| Tomeka Brown                     | tomeka.61706.brown@mailinat                    | 137-981-4311                 |            |
| Information entered on this form | will be visible to the post admins and Parents | Square admins                |            |
| Review and Sign                  |                                                |                              |            |
| You will be prompted to sign the | form and either approve or decline the terms   |                              |            |

8. Se abre el formulario de consentimiento; revíselo y haga clic en Firmar Documento.

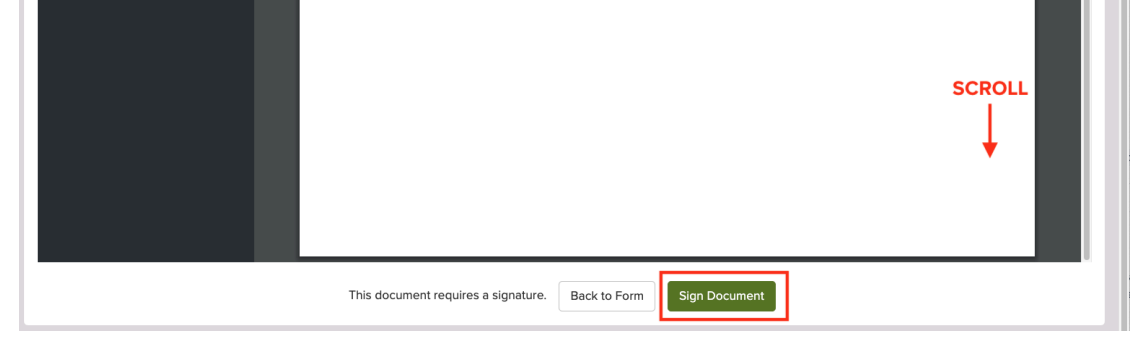

9. Escriba su nombre completo en **Firma Electrónica**. Su nombre DEBE escribirse exactamente como aparece en ParentSquare. Haga clic en **Acepto**.

| b56a77259aeb9e4ce0ca7b739 1 / 1   — 125% +   🗊 🚸                                                                                                    |               |
|----------------------------------------------------------------------------------------------------|---------------|
| Electronic Signature Consent                                                                                                    | × ing<br>ve t |
| By clicking the 'I Approve' button below, I give my permission for my child to participate in the above mentioned activity.                                      | tivi<br>nec   |
| By clicking the 'I Do Not Approve' button below, I deny permission for my child to participa<br>in the above mentioned activity.                                 | ate<br>an     |
|                                                                                                    | · · 9·        |
| Electronic Signature *                                                                                                    |               |
| Electronic Signature * Please type your full name                                                                                                    |               |
| Electronic Signature *         Please type your full name         Full name must match exactly as provided to ParentSquare                                       |               |
| Electronic Signature *         Please type your full name         Full name must match exactly as provided to ParentSquare         Cancel       I Do Not Approve | re            |

10. Si necesita completar otro formulario o permiso para otro niño, haga clic en **Completar otro Formulario**.

| Completed Forms |                 |          |                  |      |
|-----------------|-----------------|----------|------------------|------|
| Filled On       | Student         | Approved | Signed By        |      |
| Jan 02          | Mckenzie Rincon | Yes      | Principal Rincon | View |
| Complete ar     | other form ~    |          |                  |      |